# COLEGIO INSTITUTO TECNICO INTERNACIONAL Actividad de Informática – Grado 8° J. Tarde

### TEMAS: Función condicional. Formato de fila y columna. Validación. Rangos discontinuos

- 1. Ingrese a un libro nuevo en Excel y elimine la hoja 3; cambie el nombre de Hoja1 Por **Fútbol**
- 2. En el Pie de Página escriba su nombre y el de su compañero

### En la ficha Ver seleccione Encabezado y pie de página...

3. Escriba el siguiente enunciado imitando su distribución

|   | A                                     | В      | C                 | D          | E       |
|---|---------------------------------------|--------|-------------------|------------|---------|
| 1 | EQUIPO DE<br>FUTBOL                   | CIUDAD | COLOR<br>UNIFORME | #ESTRELLAS | TÉCNICO |
| 2 | · · · · · · · · · · · · · · · · · · · |        |                   |            |         |
| 3 |                                       |        |                   |            |         |
| 4 |                                       |        |                   |            |         |
| 5 |                                       |        |                   |            |         |
| 6 |                                       |        |                   |            |         |
| 7 |                                       |        |                   |            |         |
| 8 |                                       |        |                   |            |         |

Trabaje con la pestaña **Alineación** del **<u>Formato de celdas...</u> para obtener esta apariencia** 

- 4. Diligencie el nombre de 5 equipos colombianos
- 5. Inserte una fila y coloque el título apropiado para el gráfico
- 6. Inserte una columna llamada CONCEPTO entre las columnas **# ESTRELLAS** y TÉCNICO
- En la columna CONCEPTO haga que aparezca la palabra Bueno a los equipos que tienen más de 5 estrellas; si tiene menos debe aparecer la palabra Regular

En la ficha <u>Insertar</u> seleccione Función, (la función condicional es SI) y diligencie los campos sin olvidar leer la descripción del mismo que aparece en la ventana; en **prueba\_lógica** va la celda y el operador lógico (=, <, <=, >, >=) del condicional que se quiere hacer

8. Ingrese a la Hoja2 y cambie el nombre por NÓMINA

9. Cree una tabla con la siguiente información NOMBRE CARGO SUELDO

#### NOMBRE CARGO SUELDO AUXILIO DE TRANSPORTE TOTAL PAGO

- 10. Llene las columnas de NOMBRE y CARGO para 5 personas
- 11. Valide la columna **SUELDO** para que no acepte sueldos menores a \$385.020 ni mayores a \$1.999.999,99 y llénela (recuerde el formato de celdas)

En **la ficha Da<u>t</u>os**, grupo **Herramientas de datos** <u>V</u>alidación... y en la pestaña **Configuración** diligencie el **Criterio de validación** que necesita

- 12. En la columna **AUXILIO DE TRANSPORTE** realice un condicional para que se le asigne el valor del subsidio de transporte a quienes ganen menos de dos salarios mínimos y \$0 a quienes ganen igual o más
- En la parte inferior de la columna SUELDO halle el promedio de los sueldos pagados, así como el máximo y el mínimo
- 14. Inserte tres filas al inicio de la hoja
- 15. Inserte una imagen prediseñada alusiva al tema, ponga el título y personalice el trabajo
- 16. Inserte una columna llamada ANTIGÜEDAD y otra llamada BONIFICACIÓN
- 17. En la columna **ANTIGÜEDAD** digite los números de los años que llevan trabajando sus empleados
- En la columna BONIFICACIÓN realice una fórmula condicional para que los empleados que lleven más de 5 años reciban \$50.000 y los demás \$5.000
- 19. Realice la fórmula respectiva para calcular el **TOTAL PAGO**
- 20. Calcule el total de su nómina y los aportes al SENA (2%) y al ICBF (2,5%)
- 21. Entre las columnas **CARGO** y **SUELDO** inserte una columna llamada fecha de ingreso
- 22. Valide la columna **FECHA DE INGRESO** utilizando los siguientes datos:

### PESTAÑA CONFIGURACIÓN...

## Permitir: Fecha

Datos: Entre

Fecha inicial: 01/01/1980

Fecha final 31/01/2005

PESTAÑA MENSAJE ENTRANTE ...

Título Tenga en cuenta

**Mensaje de entrada:** La fecha debe estar entre 01/01/1980 hasta 31/01/2005

### PESTAÑA MENSAJE DE ERROR...

Estilo: Límite

Título: Ha cometido un error

**Mensaje de error:** El comentario le advirtió un rango de fecha que Ud. incumplió

- 23. Asigne el formato moneda con dos decimales a las celdas que se refieran a dinero
- 24. Haga una copia de esta hoja y cámbiele el nombre
- 25. Seleccione a través de rangos discontinuos las filas impares y aplique relleno

Presione **Ctrl** y de clic en las filas que quiere seleccionar 26. Aplique bordes a la tabla

Oculte la columna FECHA DE INGRESO

Envíe el archivo a <u>olivagm@gmail.com</u>, hasta el 25 de marzo

NO SE REVISA CORREO SIN EL NOMBRE DEL ESTUDIANTE Y CURSO EN ASUNTO